# AIM+®

### **Release Notes**

July 2, 2015

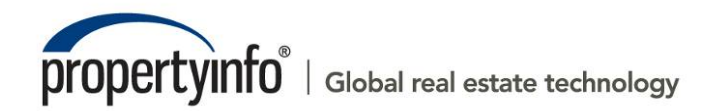

2011 PropertyInfo Corporation. PIC-1123-120-23

# **Table of Contents**

| AIM+ 5.4 Release Notes                                                      | 1  |
|-----------------------------------------------------------------------------|----|
| New in This Release                                                         | 1  |
| Overview of New Title Insurance Screen                                      | 2  |
| Disclosure Premium for Simultaneous Issuance Only                           | 2  |
| Disclosure Premium Calculation (Current Calculation in AIM+ / CFPB Formula) | 3  |
| Show Disclosure Premium on Settlement Statements                            | 3  |
| Enter a Title Insurance Premium Adjustment on Lines 238/538                 | 4  |
| Closing Disclosure Overview                                                 | 5  |
| Closing Disclosure (CD) Introduction                                        | 6  |
| Closing Disclosure Process Overview                                         | 6  |
| Closing Disclosure Page 1                                                   | 7  |
| Step 1: Selecting the Closing Disclosure                                    | 7  |
| Step 2: Completing the CD Header Fields                                     | 8  |
| Step 3: Select the Closing Disclosure Details Button                        | 10 |
| Step 4: Complete the Loan Terms Tab                                         | 10 |
| Step 5: Complete the Projected Payments Tab                                 | 15 |
| Closing Disclosure Page 2                                                   | 17 |
| Step 6: Enter Section A through Section J                                   | 17 |
| Adding Fees                                                                 | 19 |
| Closing Disclosure Page 3                                                   | 20 |
| Step 7: Complete the Calculating Cash to Close Tab                          | 20 |
| Step 8: Enter Section K through Section N                                   | 22 |
| Summaries of Transactions                                                   | 22 |
| Closing Disclosure Page 4                                                   | 23 |
| Step 9: Complete the Loan Disclosures Tab                                   | 23 |
| Closing Disclosure Page 5                                                   | 25 |
| Step 10: Complete the Loan Disclosures/Other Disclosures Tab                | 25 |
| Loan Calculations                                                           | 25 |
| Other Disclosures                                                           | 25 |
| Step 11: Complete the Additional Information Tab                            | 26 |
| Step 12: Verify Contact Information                                         | 27 |

| Closing Disclosure Addenda28                                        |
|---------------------------------------------------------------------|
| Addendum for the Header28                                           |
| Page 2 (2a & 2b)                                                    |
| Addendum for Page 328                                               |
| Signature Page Addendum28                                           |
| Print Options                                                       |
| Print a Closing Disclosure                                          |
| Print a Refinance Closing Disclosure                                |
| Additional Statements                                               |
| Seller's Closing Disclosure                                         |
| Seller's Settlement Statement                                       |
| Buyer's Settlement Statement                                        |
| Closing: Non-CFPB                                                   |
| Copy Files Include NMLS and ST License Number for Party and Contact |
| Defects                                                             |
| For TWP Users Only                                                  |
| User Agreement                                                      |
| Additional Information                                              |
| Accessing AIM+                                                      |
| Training                                                            |
| Technical Support                                                   |

# AIM+ 5.4 Release Notes

AIM+ 5.4 includes additional functionality, enhancements, and defect corrections. This document provides users with a brief explanation of what was fixed and an introduction to new features and functionality implemented with this release.

Deployment Date: July 2, 2015

### New in This Release

An overview of new features and modifications to AIM+ 5.4 include:

- The new *Title Insurance* screen includes the **Disclosure Premium** for simultaneous issuance. Refer to <u>Overview</u> of <u>New Title Insurance Screen</u> for more information.
- A new Settlement Statement option, Closing Disclosure, is required for use as of the proposed CFPB's TILA-RESPA Integrated Disclosure (TRID) rule implementation date of October 3, 2015. This date is subject to change based on the final ruling. Refer to <u>Closing Disclosure Overview</u> for more information.
- Additional pages are created when more fees or signatures are required to complete a *Closing Disclosure*. Refer to <u>Closing Disclosure Addenda</u> for more information.
- Print options are available for previewing and printing a *Closing Disclosure*. Refer to <u>Print Options</u> for more information.
- A Refinance Closing Disclosure is available for use and print. Refer to Print a Refinance Closing Disclosure for more information.
- New statements, *Buyer's Settlement Statement, Seller's Settlement Statement* and *Seller's Closing Disclosure* are also available as print options. Refer to <u>Additional Statements</u> for more information.
- The NMLS ID and ST License ID also copy when Copy Files is selected. Refer to Copy Files for more information.

# **Overview of New Title Insurance Screen**

### **Disclosure Premium for Simultaneous Issuance Only**

TRID (TILA/RESPA Integrated Mortgage Disclosure) requires that the title premium be shown differently on the *Closing Disclosure* when both a loan and owner's title insurance are purchased (also referred to as **Simultaneous Issuance**).

In certain states, the consumer is entitled to a discount on the loan title insurance policy when an owner's policy is being purchased at the same time. The rule says that the actual simultaneous issue rate for the Lender's Policy (LTP) be shown at the full rate on the Closing Disclosure.

If an Owner's Policy (OTP) is also purchased, the rate must follow the CFPB formula (which matches the current **Disclosure Premium** formula in AIM+). Showing the **Disclosure Premium** rate may not always accurately reflect the buyer and seller's charges. Closers will need to add an adjustment to Page 3 to credit the buyer and debit the seller for the offset.

The *Closing Disclosure* must always show the **Disclosure Premium** calculation when a lender and owner policy is being purchased simultaneously. The *Settlement Statements* may either show the **Disclosure Premium** calculation or the **Simultaneous Lender's** calculation for those states that require it.

| Line 1109 - Lender's Policy | Line 1110                    | Owner's Policy                    |                                                                        |                                        |                                            |                                             |  |
|-----------------------------|------------------------------|-----------------------------------|------------------------------------------------------------------------|----------------------------------------|--------------------------------------------|---------------------------------------------|--|
| I≪                          | ► H                          | *b ×                              |                                                                        |                                        |                                            |                                             |  |
| Line Number<br>1109-1       | Underwriter<br>Stewart Title | Guaranty Company                  | Agent<br>• • • • 067290                                                | Policy<br>Rasic                        | Coverage Type<br>Policy                    | T                                           |  |
| Loan Amount<br>\$600,000.00 | ▼ ×                          | Form Name<br>STG 06 SA Loan       | • × [                                                                  | Policy<br>M-4402                       | •                                          |                                             |  |
| Liability Amount<br>\$600,  | Addit<br>000.00              | ional Liability<br>\$0.00         | Endorsement Liability                                                  | Total Liability<br>\$600,00            | Years<br>0.00 0                            | Alternative Discount                        |  |
| Show Prior Policy Disco     | unt Calculation<br>s         |                                   |                                                                        |                                        |                                            |                                             |  |
| Disclosure Premium<br>\$3   | Disc<br>,645.00              | losure Buyer Amount<br>\$3,645.00 | Disclosure Seller Amount<br>\$0.00                                     | Show Disclosure  <br>Settlement Statem | Premium on<br>ients                        |                                             |  |
| Premium \$                  | Prer                         | nium Buyer Amount<br>\$100.00     | Premium Seller Amount<br>\$0.00                                        | Risk Rate                              | \$0.00                                     |                                             |  |
| Endorsement Premium         | End<br>\$0.00                | orsement Buyer Amount<br>\$0.00   | Endorsement Seller Amount<br>\$0.00                                    | Endorsement Risk R                     | ate<br>\$0.00                              | Endorsements                                |  |
| Total Premium               | m rota<br>,645.00<br>Tota    | S3,645.00 \$3,645.00              | total Disclosure Seller Amour<br>\$0.00<br>Total Premium Seller Amount | nt<br>Entera Tit<br>238 in Sec         | le Insurance Premiu<br>tion L. Adjustments | im Adjustment on line<br>and on line 538 in |  |
| 5                           | \$100.00                     | \$100.00                          | \$0.00                                                                 | Section N.                             | Due nom benef at t                         | JUSING.                                     |  |
| Payee Code                  | Payee Na                     | me                                | • ×                                                                    |                                        | ee Details<br>Did Not Shop For             | Did Shop For                                |  |
|                             |                              |                                   |                                                                        |                                        |                                            |                                             |  |

### Disclosure Premium Calculation (Current Calculation in AIM+ / CFPB Formula)

To offer further insight into the way the **Disclosure Premium** is calculated, see the example below:

- Line 1109 = Full LTP (Lender's Title Premium)
- Line 1110 = Full OTP (Owner's Title Premium) + Simultaneous Issue LTP Full LTP

#### Example

- Sales Price = \$455,000.00
- Loan Amount = \$200,000.00
- Location = Hermitage, TN Davidson County
- Sale/Purchase Transaction with a New Loan
- 1109 = \$1,244.00
- 1110 = \$1,197.50
  - = \$2,391.50 + \$50.00 \$1,244.00

#### **Show Disclosure Premium on Settlement Statements**

Select this check box to display the **Disclosure Premium** on *Settlement Statements*. When not selected, the **Disclosure Premium** displays only on the *Closing Disclosure*, and not on the *Settlement Statement*.

| e Insurance - Line 1108                       |                                                                                                    |  |
|-----------------------------------------------|----------------------------------------------------------------------------------------------------|--|
| sing(504202015) : Closing Costs tle Insurance |                                                                                                    |  |
| Line 1109 - Lender's Policy Line              | e 1110 - Owner's Policy                                                                                                    |  |
| I4                                            | ▶ H 告 ×                                                                                                    |  |
| Line Number Unde<br>1109-1 Stew               | rwriter Agent Policy Coverage Type                                                                                                    |  |
| Loan Amount                                   | Form Name Policy                                                                                                    |  |
| \$600,000.00                                  | STG 06 SA Loan                                                                                                    |  |
| \$600,000.00                                  | Auduluora Liability Pola Liability Pola Liability P |  |
| Show Prior Policy Discount Calc               | ulation                                                                                                    |  |
| Lender Premium Amounts                        | Direleum Buur Ausumt Direleum Caller Ausumt                                                                                                    |  |
| \$3,645.00                                    | \$3,645.00 \$0.00 \$\$ Settlement Statements                                                                                                    |  |
| Premium                                       | Premium Buyer Amount Premium Seller Amount Risk Rate                                                                                                    |  |
| \$100.00                                      | \$100.00 \$0.00                                                                                                    |  |
| Endorsement Premium<br>\$0.00                 | Endorsement Buyer Amount Endorsement Seller Amount Endorsement Risk Rate Endorsements                                                                                                    |  |
| Total Disclosure Premium<br>\$3,645.00        | Total Disclosure Buyer Amount Total Disclosure Seller Amount<br>\$3,645,00 \$0,00 Enter a Title Insurance Premium Adjustment on line                                                                                                    |  |
| Total Premium<br>\$100.00                     | Total Premium Buver Amount         Total Premium Seller Amount         238 in Section L. Adjustments and on line 538 in Section N. Due from Seller at Closing.           \$100.00         \$0.00                                                                                                    |  |
| Payee Code Pay                                | yee Name Fee Details                                                                                                    |  |
| POC Amount PO                                 | C Did Not Shop For O Did Shop For                                                                                                    |  |
| \$0.00                                        | ▼X Poc                                                                                                    |  |
|                                               | Save & Exit Cancel                                                                                                    |  |
|                                               |                                                                                                    |  |

### Enter a Title Insurance Premium Adjustment on Lines 238/538

To enter an adjustment, use lines 238 [credit to the Buyer] / 538 [debit to the Seller] in Section L/N. Adjustments Unpaid by Seller as a carryover line. This Premium Adjustment displays on the *Closing Disclosure*, however it only flows to the Settlement Statements when the Show Disclosure Premium on Settlement Statements check box is selected and the Premium Adjustment line is a carryover.

If the Title Insurance line is deleted, the 238/538 Carry-Over line will also be deleted.

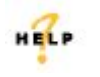

For more information on True Value, refer to AIM+ Online Help and search for the section labeled, *Title Insurance Disclosure Premium.* 

# **Closing Disclosure Overview**

Based on CFPB's TILA-RESPA Integrated Disclosure (TRID) rule, users must select the **Closing Disclosure** to enter residential mortgage loans on the proposed date of **October 3, 2015**. This date is subject to change based on the final ruling. This rule improves the way consumers receive information about mortgage loans, both in the application process and when they approach closing.

The *Closing Disclosure* is designed to clearly layout for consumers the terms of their mortgage loan, in compliance with the **Truth-in-Lending Act (TILA)** and the **Real Estate Settlement Procedures Act (RESPA)**. The *Closing Disclosure* integrates existing disclosures and implements new disclosure requirements from the Dodd-Frank Act.

The printed *Closing Disclosure* is a 5-page document that explains the details of the loan. In the case that more fees or signatures are required, Addenda are created that print with the original *Closing Disclosure*.

| Closing Disclosure                                                                                                    | This fo<br>this do                                                                                      | rm is a statement of final loan<br>cument with your Loan Estim                                                                        | terms and closing costs. C<br>ate                                                                                                    | Tompare                  |               |                       |           |
|----------------------------------------------------------------------------------------------------|----------------------------------------------------------------------------------------------------|----------------------------------------------------------------------------------------------------|----------------------------------------------------------------------------------------------------|--------------------------|---------------|-----------------------|-----------|
| losing Information<br>set Israel 6/12/2015<br>(sing Date 6/12/2015<br>situaramentDate 6/12/2015<br>stitumentAgent Stewart Tisle Compa<br>let € Demo 06/11/2015<br>roperty 100 Lakeside Dr.<br>Hermitage, P1N 3/02/<br>sk Price \$356,000,000 | Transaction Infr<br>Borrower Kenn<br>2536<br>St. Le<br>ny Seller Darre<br>2184<br>Darrt<br>6 Lender BOA | rmation<br>ath Buyer and Jennifer Buyer<br>Barron 9.<br>us; MO26665<br>n Middle Seller Illiand Mary Anne<br>eller Lane<br>ij TX 55755 | Loan Information<br>Loan Term 30 Years<br>Purpose Purchase<br>Product Fixed Rate<br>Loan Type Convention<br>U VA C<br>Loan D #<br>MIC # | al DFHA                  |               |                       | _         |
| Loan Terms                                                                                                    |                                                                                                    | Can this amount increase a                                                                                                    | fter closing?                                                                                                    |                          |               |                       |           |
| Loan Amount                                                                                                    | \$150,000.00                                                                                            |                                                                                                    |                                                                                                    |                          |               |                       |           |
| Interest Rate                                                                                                    | 3.75%                                                                                                   |                                                                                                    |                                                                                                    |                          |               |                       | Γ         |
| Monthly Principal & Interest<br>See Projected Payments below for<br>your Estimated Total Monthly<br>Payment                                                                                                    | \$50.00                                                                                                 |                                                                                                    |                                                                                                    |                          |               | ,<br>ow<br>ge<br>rest | to        |
|                                                                                                    |                                                                                                    | Does the loan have these f                                                                                                    | eatures?                                                                                                    |                          |               | 51                    |           |
| Prepayment Penalty                                                                                                    |                                                                                                    | NO                                                                                                    |                                                                                                    |                          |               | Ĩ                     |           |
| balloon Payment                                                                                                    |                                                                                                    | NU                                                                                                    |                                                                                                    |                          | 12            | _                     | =         |
| Projected Payments                                                                                                    |                                                                                                    |                                                                                                    |                                                                                                    |                          | 00            | ſ                     |           |
| Payment Calculation                                                                                                    |                                                                                                    | Years 1 - 0                                                                                                    |                                                                                                    |                          |               |                       | ot        |
| Principal & Interest                                                                                                    |                                                                                                    | \$50.00                                                                                                    |                                                                                                    | _                        |               |                       |           |
| Mortgage in surance                                                                                                    |                                                                                                    | + \$0.00                                                                                                    |                                                                                                    |                          |               |                       | ľ         |
| Estimated Escrow                                                                                                    |                                                                                                    | + \$0.00                                                                                                    |                                                                                                    |                          | 12            |                       | n.<br>ce. |
| Amount Can Increase Over Time Estimated Total                                                                                                    |                                                                                                    |                                                                                                    |                                                                                                    |                          |               | ruor                  |           |
| Monthly Payment                                                                                                    |                                                                                                    | \$20.00                                                                                                    |                                                                                                    |                          | _             |                       | ł         |
| Estimated Taxes, Insurance                                                                                                    |                                                                                                    | <i>s</i> estimate includes<br>Property Taxes                                                                                          | in escrow?<br>NO                                                                                                    |                          |               | _                     |           |
| & Assessments                                                                                                    | \$0.00                                                                                                  | tomeowner's Insurance                                                                                                    | NO                                                                                                    |                          | ou            | (ou                   | le le     |
| Time See Details on Page 4                                                                                                    | Sec.                                                                                                    | ruiei:<br>• Escrow Account on page 4 for c<br>• perty costs separately                                                                | details. You must pay for oth                                                                                                    | er                       | 00<br>82      | ыу<br>                | r         |
| Costs at Closing                                                                                                    |                                                                                                    |                                                                                                    |                                                                                                    |                          |               |                       |           |
| Closing Costs                                                                                                    | \$10,798.00 Include                                                                                     | s \$5,119.00 in Loan Costs + \$6;                                                                                                    | 031.00 in Other Costs –                                                                                                    |                          | 00            | 5                     |           |
|                                                                                                    | \$352.00                                                                                                | in Lender Credits. See page 21                                                                                                    | for details.                                                                                                    |                          | 00            | ff                    | iy .      |
| Cash to Close                                                                                                    | \$208,074.12 Include                                                                                    | s Closing Costs. See Calculating                                                                                                    | y Cash to Close on page 3 for c                                                                                                    | letails.                 |               | pur                   |           |
|                                                                                                    |                                                                                                    |                                                                                                    |                                                                                                    | — L                      |               | er<br>ver             |           |
| CLOSING DISCLOSURE                                                                                                    |                                                                                                    |                                                                                                    | RAGE 1 OF                                                                                                    | S. LOAN ID*              | _             |                       |           |
| J. TOTAL CLOSING COSTS<br>Closing Costs Subtotals (D +                                                                                                    | (Borrower-Paid)<br>b                                                                                    | \$10,798                                                                                                    | .00<br>\$0.00 \$22,337.00                                                                                                    | \$0.00 \$0.00            | _             |                       |           |
| Lender Credits (Includes cre<br>legal limit)                                                                                                    | dit for increase in Closing Costs a                                                                     | xve -\$352.00                                                                                                    |                                                                                                    |                          |               |                       |           |
| CLOSING DISCLOSURE                                                                                                    |                                                                                                    | · · · · · · · · · · · · · · · · · · ·                                                                                                 |                                                                                                    | PAGE 2 OF 5 - LOA N ID # | 12            |                       |           |
| Total Paid Al<br>Cash to Clo                                                                                                    | ready by or on Behalf of Borrower<br>se 📓 From 🔲 <b>To Borrow</b> e                                     | at Closing (L) -\$162,810.00<br>r \$208,074.12                                                                                        | Total Due from Seller at Closing<br>Cash                                                                                                | (N)<br>er                | \$292,397.30  |                       |           |
| CLOSING DB                                                                                                    | CLOSURE                                                                                                 | i                                                                                                    |                                                                                                    | PAGE 3 C                 | FS.LOAN ID.   |                       |           |
|                                                                                                    |                                                                                                    |                                                                                                    |                                                                                                    |                          |               |                       |           |
|                                                                                                    | CLOSING DISCLOSURE                                                                                      |                                                                                                    |                                                                                                    |                          | PAGE 4 OF 5 - | LOAN ID#              | d         |
|                                                                                                    |                                                                                                    |                                                                                                    |                                                                                                    |                          |               |                       |           |
|                                                                                                    | Applicant Sign                                                                                          | sture                                                                                                    | Data Co.                                                                                                    | é policant Signature     |               | Date                  |           |
|                                                                                                    |                                                                                                    | arara                                                                                                    | Date CO.                                                                                                    | reppingant orginations   |               |                       |           |

# **Closing Disclosure (CD) Introduction**

Below is a brief sample process of how to complete the Closing Disclosure (CD) in AIM+.

### **Closing Disclosure Process Overview**

This process guides you through completing the Closing Disclosure in AIM+, pages 1 through 5, consecutively.

1. Verify all fields on the Order, in *Properties* and *Parties*, including the new **NMLS ID** and **ST License ID**, are completed in AIM+. The **Contact Information** fields flow to the *Closing Disclosure Header*.

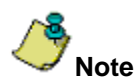

The Date Issued field must be manually entered on the Settlement Statement View.

- 2. From Closing, select Closing Disclosure in the Settlement Statement View.
- 3. Click the **Closing Disclosure Details** button to access tabs, such as the *Loan Terms* and *Projected Payments* tabs. Data entered within the tabs of the **Closing Disclosure Details** button **auto-save**.
- 4. Complete the fields of the Loan Terms tab.
- 5. Complete the fields of the Projected Payments tab.
- 6. In the Closing Disclosure View, enter the fees in sections A through J.
- 7. Click the Closing Disclosure Details button to complete the Calculating Cash to Close tab.
- 8. Return to the Closing Disclosure View to complete sections K through N.
- 9. Click the **Closing Disclosure Details** button to complete the *Loan Disclosure* tab.
- 10. With the Closing Disclosure Details pop-up open, complete the Loan Disclosures/Other Disclosures tab.
- 11. Complete the fields of the Additional Information tab.
- 12. Verify Contact Information as it displays on page 5 of the printed Closing Disclosure.

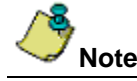

The Implementation Team will soon add base templates for the Closing Disclosure. AIM+ users will be notified when base templates are available.

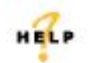

For more information on how to complete a Closing Disclosure, refer to AIM+ Online Help and search for the section labeled, *Closing Disclosure*.

# **Closing Disclosure Page 1**

The following steps are recommended for completing the Closing Disclosure (CD), page 1.

### Step 1: Selecting the Closing Disclosure

A new settlement statement option, Closing Disclosure, is available in the Settlement Statement drop-down list.

Select the Closing Disclosure in the Settlement Statement drop-down list.

| 04202015 : Closing<br>Closing Discle    | 04202015 : Closing Closing Disclosure      |                                     |          |  |  |  |  |  |  |  |  |  |
|-----------------------------------------|--------------------------------------------|-------------------------------------|----------|--|--|--|--|--|--|--|--|--|
| Settlement Statement Closing Disclosure |                                            |                                     |          |  |  |  |  |  |  |  |  |  |
|                                         |                                            |                                     |          |  |  |  |  |  |  |  |  |  |
| Design Design                           |                                            |                                     |          |  |  |  |  |  |  |  |  |  |
| Debit                                   | Buyer Seller<br>Debit Credit Credit Credit |                                     |          |  |  |  |  |  |  |  |  |  |
|                                         |                                            | Loan Costs                          |          |  |  |  |  |  |  |  |  |  |
|                                         |                                            | A. Origination Charges              | Add 💌    |  |  |  |  |  |  |  |  |  |
|                                         |                                            | B. Did Not Shop For - Loan Charges  | Add 💌    |  |  |  |  |  |  |  |  |  |
|                                         |                                            | B. Did Not Shop For - Title Charges | Add 💌    |  |  |  |  |  |  |  |  |  |
|                                         |                                            | C. Did Shop For - Additional Charge | s Add 💌  |  |  |  |  |  |  |  |  |  |
|                                         |                                            | C. Did Shop For - Loan Charges      | Add 💌    |  |  |  |  |  |  |  |  |  |
|                                         |                                            | C. Did Shop For - Title Charges     | Add 💌    |  |  |  |  |  |  |  |  |  |
|                                         |                                            | Other Costs                         |          |  |  |  |  |  |  |  |  |  |
|                                         |                                            | E. Taxes and Other Government Fe    | es Add 💌 |  |  |  |  |  |  |  |  |  |

### **Step 2: Completing the CD Header Fields**

Be sure all of the *Closing Disclosure Header Details* are complete. The following fields flow to and from *Order Entry, Properties* and *Parties*. Use this list as a guide to ensure all fields are entered.

#### **Closing Information**

• Date Issued – This date must be entered manually from the *Closing Disclosure View*. Click the Issued, Closing, Proration, Disbursements button to enter the Date Issued.

| 04202015 : Closing<br>Closing Disclosure                                                                                                    |                                                   |  |  |  |  |  |  |  |  |  |  |
|----------------------------------------------------------------------------------------------------|---------------------------------------------------|--|--|--|--|--|--|--|--|--|--|
| Settlement Statement Closing Disclosure                                                                                                    |                                                   |  |  |  |  |  |  |  |  |  |  |
| 04202015 : Closing<br>Closing Disclosure<br>iettlement Statement Closing Disclosure ▲ Apply<br>Statement Closing Disclosure ▲ Contemportation Closing Disclosure ▲ Contemportation Closing Disclosure ▲ C |                                                   |  |  |  |  |  |  |  |  |  |  |
| Buyer<br>Debit Credit<br>Date Issued<br>Closing Date<br>05/08/2015<br>Disbursement Date<br>05/08/2015                                                                                                    | Seller       Debit       Credit       Save & Exit |  |  |  |  |  |  |  |  |  |  |

- **Closing Date** This date flows from *Order Entry*, or from the *Closing*, *Proration* & *Disbursement Dates* pop-up in Closing.
- Disbursement Date -- This date flows from the Closing, Proration & Disbursement Dates pop-up in Closing.
- Settlement Agent This name flows from Parties.
- File # The file number flows from the Order.
- **Property** This address flows from the Address section within Properties.
- Sale Price The sale price flows from the Order.

#### Transaction Information

- Borrower The Borrower name and address flow from Parties.
- Seller The Seller name and address flow from Parties.
- Lender The Lender name flows from Lender Parties.

Loan Information

- Loan Term The Loan Term flows from the Loan Terms tab, within the Closing Disclosure Details button.
- **Purpose** This transaction type is assigned on the *Loan Terms* tab of the **Closing Disclosure Details** button, under *Loan Information*.
- **Product** –The product indicates the type of interest. The product type flows from a selection made on the *Loan Terms* tab of the **Closing Disclosure Details** button, under *Loan Information*.

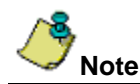

Only one loan Product and one loan feature displays on the Header of the *Closing Disclosure*. If more than one loan feature is selected, these items display on the *Closing Disclosure* in order of a pre-designated hierarchy: **Negative Amortization**, **Interest Only**, **Step Payment** and **Balloon Payment**.

- Loan Type The Loan Type flows from Lender Parties.
- Loan ID # -- The Loan ID # flows from Lender Parties.
- MIC # The Mortgage Insurance Case Number (MIC) flows from Lender Parties.

### Step 3: Select the Closing Disclosure Details Button

Click the **Closing Disclosure Details** button to access tabs to complete on the *Closing Disclosure*.

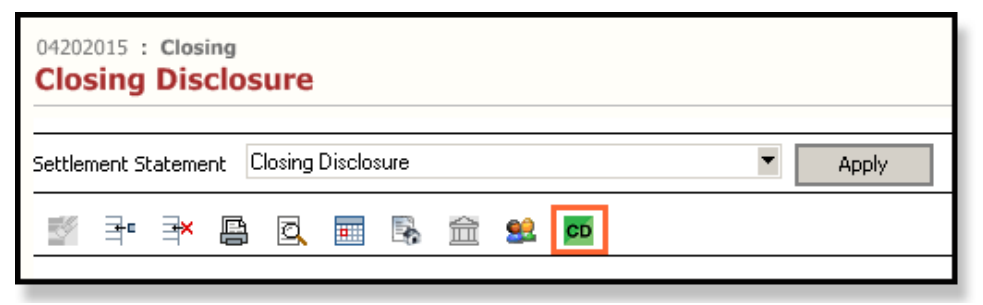

### Step 4: Complete the Loan Terms Tab

In the Closing Disclosure Details pop-up window, select the Loan Terms tab.

| Loan Disclosures              | Loan Calculations / Other | Disclosures              | Additional Information    |
|-------------------------------|---------------------------|--------------------------|---------------------------|
| Loan Terms                    | Projected Payments        |                          | Calculating Cash to Close |
| oan Amount                    |                           |                          |                           |
| Loan Amount:                  | \$600,000.00 Can this     | amount increase afte     | er closing? ONo OYes      |
|                               | Can go a                  | is high as               | \$0.00                    |
|                               | Can incr                  | ease until year          |                           |
| an Information                |                           |                          |                           |
| Min Loan Term (Yrs/Mos):      | Purpose                   | :                        | ▼ X                       |
| Max Loan Term (Yrs/Mos):      |                           | C Appraised              | C Estimated               |
| Init./Sub. Adjustment Period: | Property                  | Value:                   | \$0.00                    |
| Product:                      | ▼ ×                       | -                        |                           |
| tereet Rate                   |                           |                          |                           |
| Interest Rate:                | % Can this                | interest increase afte   | erclosing?                |
|                               | This amo                  | ount 🙆 can increase      | e 🔘 will increase         |
|                               | Adjusts e                 | every 0 yea              | ars starting in year 0    |
|                               | Can go a                  | s high as                | % in year                 |
| rincipal & Interest           |                           |                          |                           |
| Principal & Interest:         | \$0.00 Can this           | amount increase afte     | erclosing? 💿 No 🔿 Yes     |
| Period: Monthly               | Adjusts e                 | every yea                | ars starting in year 0    |
|                               | Can go a                  | s high as                | \$0.00 in year 0          |
|                               | Includes                  | only interest and no     | principal until year 0    |
| repayment Penalty             |                           |                          |                           |
|                               | Does this                 | s loan have prepaym      | ent penalty? 🔿 No 🔿 Yes   |
|                               | Can go a                  | s high as                | \$0.00                    |
|                               | if you pa                 | y off the loan within th | he first years.           |
| alloon Payment                |                           |                          |                           |
|                               | Does this                 | s loan have balloon p    | ayment? 💿 No 🔿 Yes        |
|                               | You will                  | have to pay              | \$0.00                    |
|                               | at the en                 | d of year                |                           |
|                               |                           |                          |                           |

Complete the following fields:

#### Loan Amount

- Loan Amount If the Loan Amount exists on the Order, this field populates by default. If no Loan Amount is
  listed on the Order, enter the Loan Amount on the Closing Disclosure View, under Summaries of Transactions,
  in Section L/N. Paid By or on Behalf of the Borrower.
- Can this amount increase after closing Select No or Yes.
- Can go as high as Enter the maximum dollar amount the loan amount could increase to.
- **Can increase until year** Enter the last year, represented by number that the loan amount will increase. For example, if the last year that the loan amount will increase is in the 20<sup>th</sup> year of the loan term, the number in this field would be "20".

#### Loan Information

- Min Loan Term (Yrs/Mos) Enter the minimum Loan Term in years and months. The Loan Term displays under the *Header*, in the Loan Information section.
- Max Loan Term (Yrs/Mos) Enter the maximum Loan Term in years and months. The Loan Term displays under the *Header*, in the Loan Information section.
- Init. Sub. Adjustment Period Enter the initial adjustment period, in the format (N/N). For example, if the Product of the loan is an Adjustable Rate, with a fixed period of 5 years, followed by the frequency of years (occurring every 3 years) should be entered in as 5/3.
- **Product** From the drop-down list select the rate type for the loan. Options include *Adjustable Rate*, *Step Rate* and *Fixed Rate*. The **Product** displays on the *Header* of the *Closing Disclosure*, under **Loan Information**.

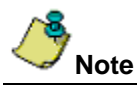

If more than one loan feature is selected for this Product, the loan features display based on a pre-determined hierarchy in the following order: *Negative Amortization, Interest Only, Step Payment* and *Balloon Payment*.

- **Purpose** From the drop-down list select the transaction type for the loan. Options include *Purchase*, *Refinance*, *Construction*, *Home Equity Loan* and *Construction-to-Perm*. The **Purpose** displays on the *Header* of the *Closing Disclosure*, under **Loan Information**. The transaction type selected in the **Purpose** drop-down list determines what other items display for selection:
  - Use Refinance Closing Disclosure This check box only displays if the Refinance or Home Equity
    Loan transaction types are selected. Only select this check box option to complete a Refinance Closing
    Disclosure.

If a transaction type, other than Purchase is selected from the **Purpose** drop-down list, select or enter these enabled items:

- Appraised –Select this radio button to enter the Appraised Property Value on the *Closing Disclosure*. Selecting the Appraised or Estimated radio buttons will enable the Property Value textbox.
- Estimated –Select this radio button to enter the Estimated Property Value on the Closing Disclosure.
- Property Value Enter the Property Value (Appraised or Estimated).

#### Interest Rate

- Interest Rate Enter the interest rate for the loan.
- Can this interest increase after closing Select No or Yes. If No is selected, all other fields in this section are disabled.

If Yes is selected, an Adjustable Interest Rate (AIR) Table displays.

- This amount Select the radio button that best describes the circumstance of interest increase.
- Adjusts every Enter the number of years this interest rate will adjust on the loan.
- Years starting in year Enter the year the interest begins to affect the loan.
- Can go as high as Enter the maximum interest rate to affect the loan.
- % in year Enter the frequency of years, represented by number, that the interest rate will take effect. For
  example if the interest rate will increase in the 3<sup>rd</sup> year of the loan term, the number in this field would be "3".

#### Adjustable Interest Rate (AIR) Table

If **Yes** is selected to answer the question, *Can this interest increase after closing,* the **AIR Table** opens and fields become enabled. Complete the following fields:

- Index + Margin Select the Index code from the drop-down list and then enter the Margin percentage in the textbox marked %.
- Years & Frequency (Step Payment) Enter the frequency that the rate will increase (in months).
- For Months Enter the duration of months that the rate will increase.
- Initial Interest Rate Enter the number of the initial interest rate percentage.
- **Minimum/Maximum Interest Rate** Enter the minimum number, and the maximum number interest rate in each of these two fields.

#### Change Frequency

- **First Change** Enter the first month (represented by number) that the interest rate will change frequency. For example, January is month "1", while October is month "10".
- **Subsequent changes** Enter the frequency of months that will experience subsequent changes, after the first change to the interest rate. For example, if every 6 months there will be a subsequent change to the interest rate, enter "6".

#### Limits on Interest Rate Changes

- First Change Enter the maximum percentage rate that will take effect on the loan as the first change to the interest rate.
- **Subsequent Changes** Enter the maximum percentage rate that will take effect on the loan as subsequent changes.

#### Principal & Interest

- **Principal & Interest** Enter the dollar amount of principal and interest on the loan.
- Period Select the option from the drop-down list that best describes the rate of interest, such as Monthly.
- Can this amount increase after closing Select No or Yes. If No is selected, all other fields in this section are disabled.

If Yes is selected, an Adjustable Payment (AP) Table displays.

- Adjusts every Enter the number of years this interest rate will adjust on the loan.
- Years starting in year Enter the year the interest rate will change on the loan.
- Includes only interest and no principal until year Enter the year in which the loan payment will no longer be interest only.

#### Adjustable Interest Rate (AP) Table

If **Yes** is selected to answer the question, *Can this interest increase after closing*?, the **AP Table** opens and the fields below become enabled. Complete the following fields:

#### **Interest Only Payments**

- 1. If the **Yes** check box is selected, enter in the first amount of payments that will be interest only on the loan. If **No** is selected, these fields remain disabled.
- 2. Enter in the **Effective Date** (mm/dd/yyyy). The **End Date** calculates and populates according the amount of interest only payments entered, as well as the effective date.

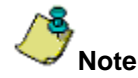

If the Effective Date is changed, click inside the Effective Date textbox to recalculate the End Date.

#### **Optional Payments**

- 1. If **Yes** is selected, enter in the first amount of optional payments on the loan. Otherwise, these fields remain disabled.
- 2. Enter in the **Effective Date** (mm/dd/yyyy). The **End Date** calculates and populates according the amount of optional payments entered, as well as the effective date.

#### **Step Payments**

- 1. If **Yes** is selected, enter in the first amount of step payments on the loan. Otherwise, these fields remain disabled.
- 2. Enter in the **Effective Date** (mm/dd/yyyy). The **End Date** calculates and populates according the amount of step payments entered, as well as the effective date.

#### Years & Frequency (Step Payment)

- 1. If **Yes** is selected under *Step Payments*, enter the frequency (in months) that step payments will increase on the loan.
- 2. Enter the amount of months the step payment will increase on the loan. Convert years to months.
- 3. Enter in the **Effective Date** (mm/dd/yyyy). The **End Date** will calculate and populate according the amount of interest only payments entered, as well as the effective date.

#### **Seasonal Payments**

Select the **Yes** or **No** check box to indicate seasonal payments. If **Yes** is selected, use the **From** and **To** dropdown lists to select the range of months in which seasonal payments will be made on the loan. Otherwise, these fields remain disabled.

#### **Monthly Principal and Interest Payment**

#### First change/amount

- Min Enter the minimum dollar amount of interest on the loan.
- Max Enter the maximum dollar amount of interest on the loan.
- at\_\_Payment Enter the payment number that the above dollar amounts will begin to apply to the loan. For example, if after the 12<sup>th</sup> monthly payment, you would like to pay the minimum amount of interest on the loan, enter 13.

#### Subsequent changes

• **Every\_\_Years** – Enter the frequency of years at which subsequent changes affect the loan.

#### Maximum payment

- **Maximum payment** Enter the dollar amount of maximum payment the borrower will pay on the loan.
- Starting at\_\_Payment Enter the number of the payment that will begin the maximum payment cycle of the loan. For example, if after the 6<sup>th</sup> payment you would like to begin paying the maximum amount of payment, enter 6.

#### **Prepayment Penalty**

- Does this loan have prepayment penalty Select No or Yes. Select Yes to enable these fields:
  - Can go as high as Enter the maximum dollar amount.
  - if you pay off the loan within the first\_years Enter the number of years.

#### Balloon Payment

- Does this loan have balloon penalty Select No or Yes. Select Yes to enable these fields:
- You will have to pay Enter the dollar amount of the balloon payment.
- At the end of year Enter the year that the balloon payment is due.

# Step 5: Complete the Projected Payments Tab

In the Closing Disclosure Details pop-up window, select the Projected Payments tab.

| ing Disclosure Details             |           |                 |         |                       |         |      |        |                        |        |
|------------------------------------|-----------|-----------------|---------|-----------------------|---------|------|--------|------------------------|--------|
|                                    |           |                 |         |                       |         |      |        |                        |        |
| Loan Disclosures                   |           | Loa             | n Calcı | ulations / Other Disc | losures |      |        | Additional Information |        |
| Loan Terms                         |           |                 | Projec  | ted Payments          |         |      | Calcul | lating Cash to Close   |        |
| - Payment Calculations             |           |                 |         |                       |         |      |        |                        |        |
| 12                                 |           |                 |         |                       |         |      |        |                        |        |
|                                    | Yea       | ars (Range)     |         | Years (Range)         |         |      |        |                        |        |
|                                    |           | 1 -             |         | -                     |         |      |        |                        |        |
| Principal & Interest -             | min       |                 | \$0.00  |                       | \$0.00  |      |        |                        |        |
|                                    | max       |                 | \$0.00  |                       | \$0.00  |      |        |                        |        |
|                                    |           | nly interest    |         |                       |         |      |        |                        |        |
| Mortgage Insurance                 | +         |                 | \$0.00  |                       | \$0.00  |      |        |                        |        |
| Estimated Escrow                   | +         |                 | \$0.00  |                       | \$0.00  |      |        |                        |        |
| Amount can increase over time      |           |                 |         |                       |         |      |        |                        |        |
| Estimated Total<br>Monthly Promont |           | :               | \$0.00  |                       | \$0.00  |      |        |                        |        |
|                                    |           |                 |         |                       |         |      |        |                        |        |
| Amount can increase over           | This esti | mate includes   |         |                       | In esc  | xow? | Amount |                        |        |
| time. See page 4 for details       | Prope     | rty Tax         |         |                       |         | Ŧ    |        | \$0.00                 |        |
| \$0.00                             | ☐ Home    | owner's Insuran | се      |                       |         | Ŧ    |        | \$0.00                 |        |
| a month                            | C Other   |                 |         |                       |         |      |        |                        |        |
|                                    |           |                 |         |                       | ▼ NO    | Ŧ    |        | \$0.00 Ad              | d      |
|                                    |           |                 |         |                       |         |      |        | Rem                    | ove    |
|                                    |           |                 |         |                       |         |      |        |                        |        |
|                                    |           |                 |         |                       |         |      |        |                        |        |
|                                    |           |                 |         |                       |         |      |        | *                      |        |
|                                    | 1         |                 |         |                       |         |      |        |                        |        |
|                                    |           |                 |         |                       |         |      |        |                        |        |
|                                    |           |                 |         |                       |         |      |        | Save & Exit            | Cancel |
|                                    |           |                 |         |                       |         |      |        |                        |        |

Complete the following fields:

#### **Payment Calculations**

- Years (Range) The number 1 is defaulted into the first textbox. Enter the number of years.
- **Principal & Interest** Enter the minimum and maximum dollar amounts. If appropriate, select the **only interest** check box.
- Mortgage Insurance Enter the dollar amount of mortgage insurance.
- Estimated Escrow Enter the dollar amount of estimated escrow. Please note that this amount can increase
  over time.
- The Estimated Total Monthly Payment is calculated and populated after the above fields have been entered.

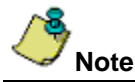

To add another range of projected payments, click the **Add Range** icon. Up to four ranges can be added to a *Closing Disclosure*. If more than one range of projected payments is added, a **Final Payment** check box displays. Click the **Final Payment** check box to indicate the final year of payment.

#### Estimated Taxes, Insurance & Assessments

Please note that this amount can increase over time. Refer to page 4 of the Closing Disclosure for more details.

- A month Enter the dollar amount of estimated taxes, insurance and assessments per month.
- This estimate includes Select the check box for each item included on the loan. Options: Property Tax, Homeowner's Insurance, Other.
- In the case that the **Other** check box is selected, use the drop-down list to select the type of fee. Click **Add** to add these dues to the estimated taxes, insurance and assessments amount. To delete a selection, select the entry and click **Remove**.
- In escrow? Click the drop-down list and select Yes or No to indicate if the Property Tax, Homeowner's Insurance and/or Other items are in escrow.
- **Amount** Enter the dollar amount for *Property Tax*, *Homeowner's Insurance* and *Other* items added to the *Closing Disclosure*. The total estimated taxes, insurance and assessments display on the form.

#### **Costs at Closing**

*Costs at Closing* displays at the bottom of page 1 of the printed *Closing Disclosure*. This section of the *Closing Disclosure* summarizes the amount of funds the borrower(s) will bring for closing to finalize the "Purchase" transaction, or the amount of funds the borrower will receive upon closing of the transaction if it is a non-seller arrangement.

- Closing Costs The total Closing Costs is the sum of the Total Loan Costs (Borrower-Paid) and the Total Other Costs (Borrower Paid) outlined on page 2 of the *Closing Disclosure*. The combined total will be listed as the "Final" Total Closing Costs (J) amount in the Calculating Cash to Close table. When applicable, Lender Credits on page 2 will be subtracted from the total Closing Costs and the credit reflected on page 1 of the *Closing Disclosure*.
- **Cash to Close** This row will vary based on whether the transaction is a purchase or non-seller transaction. The information conveyed for a purchase will disclose the amount of cash due from borrower(s) at closing, while in the case of a non-seller transaction, the cash due to the borrower(s) will be disclosed.

# **Closing Disclosure Page 2**

The following steps are recommended for completing the **Closing Disclosure** (CD), page 2.

### **Step 6: Enter Section A through Section J**

Go back to the **Closing Disclosure View**, and enter the appropriate fees, starting with Section A through Section J.

| :ler | ment S       | ateme  | int Z | : CO CI | losing ( | Disclos | ure Lyi | nn                |                    |               |             | •         | Apply      |          |   |            |       |       |
|------|--------------|--------|-------|---------|----------|---------|---------|-------------------|--------------------|---------------|-------------|-----------|------------|----------|---|------------|-------|-------|
| ų    | ł            | ×      |       | Ø       |          |         | 侴       | <u>و</u>          | CD                 |               |             |           |            |          |   |            |       |       |
|      |              |        |       |         |          |         |         |                   |                    |               |             |           |            |          |   |            |       |       |
|      | <b>n</b> - 1 |        | Buy   | er      | 0        |         |         |                   |                    |               |             |           |            |          |   | Se         | eller | 0114  |
|      | Dei          | π      |       |         | Cree     | π       |         | nan (             | osts               |               |             |           |            |          |   | UEDIT      |       | Crean |
|      |              |        |       |         |          |         |         | Orio              | inatic             | n Cha         | raee        |           |            | 0.dd     | • |            |       |       |
|      |              | \$3.0  | 00.00 |         |          |         |         | nan O             | riginat            | ion Fee       | to B∩∆ i    | (2.000)   | 100%)      | Inda     |   |            |       |       |
|      |              | 40,01  |       |         |          |         | B       | . Did I           | Not St             | ion Fo        | r - Loan (  | Charge    |            | Add      | - |            |       |       |
|      |              | \$1(   | 00.00 |         |          |         | D       | ocume             | ent Pre            | enaratio      | n Fee to    | BOA       |            | Juga     |   |            |       |       |
|      |              | •••    |       |         |          |         | B       | . Did I           | lot St             | non Fo        | r - Tifle C | harne     | s          | Add      | - |            |       |       |
|      |              | \$     | 50.00 |         |          |         | T       | itle - (<br>ompar | Closing            | Protec        | tion Lette  | r Fee 1   | to Stewa   | rt Title |   |            |       |       |
|      |              |        |       |         |          |         | c       | . Did             | Shop               | For - A       | dditional   | l Charg   | ges        | Add      | - |            |       |       |
|      |              | \$35   | 50.00 |         |          |         | s       | urvey             | Feeto              | Bud S         | urvey       |           |            | ,        |   |            |       |       |
|      |              |        |       |         |          |         | c       | . Did             | Shop               | For - L       | oan Char    | rges      |            | Add      | - |            |       |       |
|      |              | \$60   | 00.00 |         |          |         | F       | ounda             | tion In            | spectio       | n Fee to f  | BOA       |            |          |   |            |       |       |
|      |              |        |       |         |          |         | c       | . Did             | Shop               | For - T       | itle Char   | ges       |            | Add      | • |            |       |       |
|      |              | \$1,01 | 19.00 |         |          |         | Т       | itle - L          | .ender             | 's Polic      | y to Stew   | /art Titl | le Compa   | ny       |   |            |       |       |
|      |              |        |       |         |          |         | C       | ther              | Costs              |               |             |           |            | _        | _ |            |       |       |
|      |              |        |       |         |          |         | E       | . Taxe            | es ano             | i Othei       | r Governi   | ment l    | Fees       | Add      | • |            |       |       |
|      |              | \$3    | 31.00 |         |          |         | R       | ecord             | ing Fe             | es Dee        | ed: \$13.00 | ) Morto   | age: \$18  | 3.00     |   |            |       |       |
|      |              |        |       |         |          |         | F       | . Ргер            | aids               |               |             |           |            | Add      | • |            |       |       |
|      |              | \$3,00 | 00.00 |         |          |         | S       | chool             | Prope              | rty Tax       | to BOA      |           |            |          |   |            |       |       |
|      |              |        |       |         |          |         | Ģ       | . Initi           | al Esc             | row Pa        | ayment A    | t Clos    | ing        | Add      | • |            |       |       |
|      |              | \$70   | 00.00 |         |          |         | н       | azard<br>Ionth f  | Insur<br>or 6 m    | ance P<br>o.) | remium (\$  | \$116.66  | 666667     | per      |   |            |       |       |
|      |              |        |       |         |          |         | н       | . Othe            | er Coe             | sts - C       | ommissi     | ions      |            | Add      | • |            |       |       |
|      |              |        |       |         |          |         | R<br>to | eal Es<br>Sellin  | state (<br>ig Brol | Commis<br>(er | sion Buye   | er's Br   | oker \$10  | ,680.00  |   | \$10,680.0 | 0     |       |
|      |              |        |       |         |          |         | R<br>to | eal E:<br>Listin  | state (<br>ig Brol | Commis<br>(er | sion Selle  | er's Bro  | oker \$10, | ,680.00  | _ | \$10,680.0 | 0     |       |
|      |              |        |       |         |          |         | н       | . Othe            | er Co              | sts - Pi      | remiums     | ;         |            | Add      | • |            |       |       |
|      |              | \$2,00 | 00.00 |         |          |         | C       | redit [           | Disabil            | ty Insu       | rance Pre   | emium :   | to BOA     | _        | _ |            |       |       |
|      |              |        |       |         |          |         | н       | . Othe            | er Co:             | sts-Ti        | tle Charg   | jes       |            | Add      | • |            |       |       |
|      |              |        |       |         |          |         | T<br>C  | itle - C<br>ompar | wner)<br>איר       | 's Polic      | y (optiona  | l) to St  | ewart Tit  | le       | _ | \$977.0    | 0     |       |
|      |              |        |       |         |          |         | н       | . Othe            | er Cos             | sts - A       | dditional   | Charg     | jes        | Add      | • |            |       |       |
|      |              | \$3(   | 00.00 |         |          |         | R       | oof In            | specti             | on Fee        | to Roof F   | Repair    | Company    | ·        | _ |            |       |       |
|      |              |        |       |         |          |         | J       | . Tota            | l Loai             | n Cost        | s           |           |            | Add      | - |            |       |       |

For added convenience, some sections have been separated into multiples by relevant areas of fee families. Subsections make the fee lists shorter, making it easier to locate fees. Subsections are listed below:

#### Loan Costs

- A. Origination Charges
- B. Did Not Shop For Contains two subsections: B. Did Not Shop For Loan Charges, and B. Did Not Shop For Title Charges.
- C. **Did Shop For** Contains three subsections: C. Did Shop For Additional Charges, C. Did Shop For Loan Charges, and C. Did Shop For Title Charges.
- D. Total Loan Costs (Borrower Paid) The sum of charges from Sections A, B and C.

#### **Other Costs**

- E. Taxes and Other Government Fees
- F. Prepaids
- G. Initial Escrow Payment At Closing
- H. Other Costs Contains four subsections: H. Other Costs Commissions, H. Other Costs Premiums, H. Other Costs Title Charges, H. Other Costs Additional Charges.
- I. Total Other Costs (Borrower-Paid) Subtotals of sections E, F, G and H.
- J. **Total Closing Costs/Lender Credits** Closing Cost subtotals of sections D and I display, as well as Lender Credits.
- K. Total Closing Costs (Borrower-Paid) –Captures the amounts for Total Loan Costs and Total Other Costs. With purchase transactions, items paid by the Seller are included in the total.

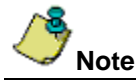

Some fees appear in more than one section.

### **Adding Fees**

Add fees to the Closing Disclosure similarly to the way fees are added on the Closing Statement.

#### Add One Fee per Section

#### Steps

- 1. From the *Closing Disclosure View*, choose a Section.
- 1. Select the Add drop-down list and select a fee. The Fee pop-up window displays.
- 2. Enter data.
- 3. Click Save & Exit to return to the Closing Disclosure View.

#### Add Multiple Fees per Section

#### Steps

- 1. From the Closing Disclosure View, choose a Section.
- 2. Select the **Add** drop-down list and select a fee. The Fee pop-up window displays.
- 3. Enter data. An implicit save occurs when the user picks another fee via the **Fee** drop-down list. There is no need to click the **Save** icon.
- 4. Use **Fee** drop-down list to select another fee to add to that same Section. The pop-up window changes for the new fee selected.
- 5. Enter data.
- 6. Click Save & Exit, or continue selecting fees from the Fee drop-down list.

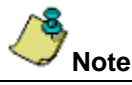

The description for promulgated lines cannot be added or removed.

# **Closing Disclosure Page 3**

The following steps are recommended for completing the **Closing Disclosure** (CD), page 3.

### Step 7: Complete the Calculating Cash to Close Tab

In the Closing Disclosure Details pop-up window, select the Calculating Cash to Close tab.

| Loan Disc                                                    | losures       | Loan Calculations / | Other Disclosures |                            | Additional Information                   |
|--------------------------------------------------------------|---------------|---------------------|-------------------|----------------------------|------------------------------------------|
| Loan T                                                       | erms          | Projected Paym      | ents              |                            | Calculating Cash to Close                |
|                                                              | Loan Estimate | Final               | Did this change   | ₽?                         |                                          |
| Total Closing Costs<br>(J)                                   | \$0.00        | \$10.423.00         | C Yes C No        |                            |                                          |
| Closing Costs Paid<br>Before Closing                         | \$0.00        | \$0.00              | C Yes C No        |                            |                                          |
| Closing Costs<br>Financed<br>(Paid from your<br>Loan Amount) | \$0.00        | \$0.00              | O Yes O No        |                            |                                          |
| Down Payment /<br>Funds from<br>Borrower                     | \$0.00        | \$25,000.00         | O Yes O No        | You increas<br>See details | ed this payment.<br>in Sections: 🔲 K 🔲 L |
| Deposit 🛛                                                    | \$0.00        | \$0.00              | O Yes O No        | t has<br>d 🧲 decreased     |                                          |
| Funds for Borrower                                           | \$0.00        | \$0.00              | O Yes O No        | Your availat               | ole funds from the loan amount have      |
| Seller Credits                                               | \$0.00        | \$0.00              | O Yes O No        | The amount                 | the seller will pay for loan costs has   |
| Adjustments and<br>Other Credits                             | \$0.00        | (\$1,849.88)        | O Yes O No        |                            |                                          |
| Cash to Close                                                | \$0.00        | \$33,573.12         |                   |                            |                                          |

In the **Loan Estimate** sections, enter the dollar amount rounded to the nearest dollar. Amounts from the **Loan Estimate** should be compared to the **Final** amounts determined at consummation which are automatically calculated values throughout the *Closing Disclosure*.

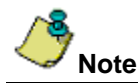

Upon completing the fields of the *Calculating Cash to Close* tab, the **Final Cash to Close** amount is calculated, and displays on page 1, under *Costs at Closing/Cash to Close*.

- Total Closing Costs (J) Enter the dollar amount. Amounts entered into Section J flow to the Final field. Select Yes or No to indicate whether the amount changed.
- Closing Costs Paid Before Closing Select Yes or No to indicate whether this amount has changed.
- Closing Costs Financed (Paid from your Loan Amount) -- Enter the dollar amount. Select Yes or No to indicate whether the amount changed.
- **Down Payment/ Funds from Borrower** -- Enter the dollar amount. Select **Yes** or **No** to indicate whether the amount changed.
- **Deposit** -- Enter the dollar amount for **Total Closing Costs**. Select **Yes** or **No** to indicate whether the amount changed. If you select Yes, please indicate if this amount has increased, or decreased.
- **Funds for Borrower** Enter the dollar amount. Select **Yes** or **No** to indicate whether the amount changed. If you select Yes, please indicate if this amount has increased, or decreased.
- Seller Credits -- Enter the dollar amount. Select Yes or No to indicate whether the amount changed. If you select Yes, please indicate if this amount has increased, or decreased.
- Adjustments and Other Credits -- Enter the dollar amount. Select Yes or No to indicate whether the amount changed.

#### Alternative Cash to Close Table

For non-seller transactions, the **Alternative Cash to Close** table may be used. The *Alternative Calculating Cash to Close* captures a condensed set of values and includes a check box to designate whether funds are due to or from the borrower.

# **Step 8: Enter Section K through Section N**

Return to the Closing Disclosure Statement View to complete Sections K through N.

| Settler | ment S       | tateme | ent Z | co ci | losing E | Disclos | sure L | .ynn 💌 Apply                                                     |         |          |              |              |
|---------|--------------|--------|-------|-------|----------|---------|--------|------------------------------------------------------------------|---------|----------|--------------|--------------|
| 1       | -            | ×      | ē     | Ø     |          |         | 佘      | 🥺 <b>CD</b>                                                      |         |          |              |              |
| _       | -            | _      | -     |       |          | -0      |        |                                                                  |         | _        |              |              |
|         |              |        |       |       |          |         |        | Real Estate Commission Buyer's Broker \$10<br>to Selling Broker  | ,680.00 | -        | \$10,680.00  |              |
|         |              |        |       |       |          |         |        | Real Estate Commission Seller's Broker \$10<br>to Listing Broker | 680.00  |          | \$10,680.00  |              |
|         |              |        |       |       |          |         |        | H. Other Costs - Premiums                                        | Add     | -        |              |              |
|         |              | \$2.0  | 00.00 |       |          |         |        | Credit Disability Insurance Premium to BOA                       | 1       |          |              |              |
|         |              | +-1-   |       |       |          |         |        | H. Other Costs - Title Charges                                   | Add     | •        |              |              |
|         |              |        |       |       |          |         |        | Title - Owner's Policy (optional) to Stewart Tit                 | le      |          | \$977.00     |              |
|         |              |        |       |       |          |         |        | H. Other Costs - Additional Charges                              | 0.dd    | T        |              |              |
|         |              | \$3    | 00.00 |       |          |         |        | Roof Inspection Fee to Roof Renair Company                       | 1400    |          |              |              |
|         |              | 40     | 50.00 |       |          |         |        | I Total Loan Costs                                               | odd.    | Ţ        |              |              |
|         |              |        |       |       |          | \$34    | 2 00   | Lender Credits                                                   | Inda    |          |              |              |
|         |              |        |       |       |          | 400     | 2.00   | Summaries of Transactions                                        |         |          |              |              |
|         |              |        |       |       |          |         |        | K/M. Due at Closing                                              | Add     | T        |              |              |
|         | \$356.000.00 |        |       |       |          |         |        | Sales Price of Property                                          | Inga    |          |              | \$356.000.00 |
|         |              |        |       |       |          |         |        | K. Adjustments                                                   | Add     | -        |              |              |
|         |              | \$6;   | 25.00 |       |          |         |        | Fuel Costs                                                       |         | \$625.00 |              |              |
|         |              |        |       |       |          |         |        | K/M. Adjustments Paid by Seller                                  |         |          |              |              |
|         |              | \$3.4  | 51.12 |       |          |         |        | County Taxes 6/12/2015 to 12/31/2015                             | Inda    |          |              | \$3,461,12   |
|         |              |        |       |       |          |         |        | L/N. Paid By or on Behalf of Borrower                            | Add     | -        |              | *-1          |
|         |              |        |       |       |          | \$5.00  | 0 00   | Deposit                                                          | Inaa    |          | \$5,000,00   |              |
|         |              |        |       |       | \$1      | 150,00  | 00.00  | Loan Amount                                                      |         |          | +-1          |              |
|         |              |        |       |       |          | \$21    | 5.00   | Seller Credit Seller Credit                                      |         |          | \$215.00     |              |
|         |              |        |       |       |          |         |        | L. Other Credits                                                 | Add     | •        |              |              |
|         |              |        |       |       |          | \$7     | 5.00   | Rebate Credit from BOA                                           | <u></u> |          |              |              |
|         |              |        |       |       |          |         |        | L. Adjustments                                                   | Add     | •        |              |              |
|         |              |        |       |       |          | \$7,52  | 20.00  | Trade Equity                                                     |         |          | \$7,520.00   |              |
|         |              |        |       |       |          |         |        | N. Due from Seller at Closing                                    | Add     | -        |              |              |
|         |              |        |       |       |          |         |        | Payoff of First Mortgage Loan                                    |         |          | \$32,616.82  |              |
|         |              |        |       |       |          |         |        | L/N. Adjustments Unpaid by Seller                                | Add     | •        |              |              |
|         |              |        |       |       |          |         |        | HOA Dues                                                         |         |          |              |              |
|         | \$           | 371,2  | 36.12 |       | \$1      | 163,16  | 2.00   | Subtotals                                                        |         |          | \$67,688.82  | \$360,086.12 |
|         |              |        |       |       | \$2      | 208,07  | 4.12   | Balance due from Buyer                                           |         |          | #202.207.00  |              |
|         | 4            | 374 2  | 36.42 |       | ¢.       | 274 22  | 6 4 2  | Balance due to Seller                                            |         | _        | \$292,397.30 | \$360.086.43 |
|         | -            | 211.2  |       |       | - φ,     | 111,21  | Z      | Totais                                                           |         |          | #J00,000.1Z  | \$300,000.14 |

For added convenience, some sections have been separated into multiples by relevant areas of fee families. Subsections make the fee lists shorter, making it easier to locate fees. Subsections are listed below:

#### Summaries of Transactions

- K. **Due from Borrower at Closing** Contains 3 subsections: K/M. Due at Closing, K. Adjustments and K/M. Adjustments Paid by Seller.
- L. Paid Already by or on Behalf of Borrower at Closing Contains 3 subsections: L/N. Paid By or on Behalf of Borrower, L. Other Credits and L. Adjustments.
- N. **Due from Seller at Closing** Contains two subsections: N. Due from Seller at Closing and L/N. Adjustments Unpaid by Seller.

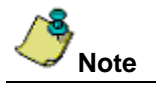

Refer to <u>Adding Fees</u> under <u>Step 6: Enter Section A Through Section J</u> for additional information. Some fees appear in more than one section.

# **Closing Disclosure Page 4**

The following steps are recommended for completing the **Closing Disclosure** (CD), page 4. In the **Closing Disclosure Details** pop-up window, select the **Loan Disclosures** tab.

| Loan renns                                                                     | Projected Payments                                                       | Calculating Cash to Close             |  |
|--------------------------------------------------------------------------------|--------------------------------------------------------------------------|---------------------------------------|--|
| Loan Disclosures                                                               | Loan Calculations / Other Disclosures                                    | Additional Information                |  |
| Assumption<br>Your loan O will allow assumption u<br>O will not allow assumpti | inder certain conditions.<br>on.                                         |                                       |  |
| Demand Feature                                                                 |                                                                          |                                       |  |
| I sto Psymont                                                                  |                                                                          |                                       |  |
| If your payment is more than C % of monthly principal C \$0.00                 | days late, your lender will charge a late fee of<br>and interest amount. |                                       |  |
| Negative Amortization (Increase in Loan                                        | n Amount)                                                                |                                       |  |
| Under your loan terms, you                                                     |                                                                          |                                       |  |
| C are scheduled to make monthly pa                                             | syments that do not pay all of the interest due that me                  | onth.                                 |  |
| C may have monthly payments that                                               | do not pay all of interest due that month.                               |                                       |  |
| C do not have negative amortization                                            | feature.                                                                 |                                       |  |
| - Partial Payment                                                              |                                                                          |                                       |  |
| Your lender                                                                    |                                                                          |                                       |  |
| O may accept payments that are les                                             | s than the full amount due (partial payment) and app                     | ly them to your loan.                 |  |
| O may hold them in a separate acco                                             | unt until you pay the rest of the payment, and then a                    | poly the full payments to your loan.  |  |
| O does not accept any partial payme                                            | ents                                                                     | pply the fail paymente to your reall. |  |
|                                                                                |                                                                          |                                       |  |
| Security Interest                                                              |                                                                          |                                       |  |
| You are granting a security interest in                                        |                                                                          | - X                                   |  |
| other description:                                                             |                                                                          |                                       |  |
| Escrow Account                                                                 |                                                                          |                                       |  |
| Your loan                                                                      |                                                                          |                                       |  |
| O will have an escrow account (also                                            | called "Impound" or "trust" account) to pay the prope                    | erty costs associated to property.    |  |
| O will not have an escrow account b                                            | ecause O you declined it.                                                |                                       |  |
|                                                                                | you lender does not offer one.                                           |                                       |  |
|                                                                                |                                                                          |                                       |  |

### Step 9: Complete the Loan Disclosures Tab

Complete the following fields:

- Assumption -- Select the radio button that indicates whether or not you will allow assumption on your loan.
- **Demand Feature** -- Select the radio button that indicates whether or not you have a demand feature on your loan.
- **Late Payment** Complete the steps below:
  - 1. Enter the number of days before a late payment is charged to your loan amount by your lender.
  - 2. To enter a percentage of interest, select the radio button % of monthly principal and interest amount, and enter the percentage.

Or to enter a dollar amount of interest, select the radio button beside the blank textbox and type in the dollar amount.

- Negative Amortization (Increase in Loan Amount) Select the radio button that best describes the increase to the loan amount, including negative amortization.
- **Partial Payment** Select the radio button that best describes the terms of partial payments to the loan.

• Security Interest – From the drop-down list, select all items you are granting security interest in. To remove your selection, click the X button.

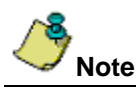

Select **Other** to enable the **other description** textbox. Type a brief description of the other security interest not listed in the drop-down.

• Escrow Account – Select the radio button that best describes whether or not the loan will have an escrow account.

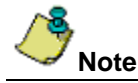

If you choose **will not have an escrow account because**, select the radio button that best describes the reason why you will not have an escrow account on this loan.

# **Closing Disclosure Page 5**

The following steps are recommended for completing the **Closing Disclosure** (CD), page 5. In the **Closing Disclosure Details** pop-up window, select the **Loan Calculations/Other Disclosures** tab.

|                                                                                                    | Projected Payments                                                                                                    |                                                          | Laiculating Cash to Close                                                                  |  |
|----------------------------------------------------------------------------------------------------|----------------------------------------------------------------------------------------------------|----------------------------------------------------------|--------------------------------------------------------------------------------------------|--|
| Loan Disclosures                                                                                                    | Loan Calculations / Other Disclosures                                                                                                    | Additional Information                                   |                                                                                            |  |
| Loan Calculations<br>Total of Payments. Total you will have<br>insurance, and loan costs, as schedule                                                                                                    | e paid after you make all payments of principal, inte<br>ed                                                                                                    | rest, mortgage                                           | \$0.00                                                                                     |  |
| Finance Charge. The dollar amount the Amount Financed. The loan amount a                                                                                                    | e loan will cost you.<br>vailable after paying your upfront finance charge.                                                                                                    |                                                          | \$0.00                                                                                     |  |
| Annual Percentage Rate (APR). You rate.                                                                                                    | costs over the loan term expressed as a rate. This                                                                                                    | is not your inter                                        | est 9                                                                                      |  |
| Other Disclosures           Liability after Foreclosure           If your lender forecloses on this prope           state law may protect you from lial lose this protection and have to particulate the protect you from the lose that and be and the particulate the protect you from the lose that and be an other protect you from the lose that and be an other protect you from the lose that and be an other protect you from the lose that and be an other protect you from the lose that and be an other protect you from the lose that and be an other protect you from the lose that an other protect you from the lose that an othere | ty and the foreclosure does not cover the amount o<br>pility for the unpaid balance. If you refinance or take<br>y any debt remaining even after foreclosure. You n<br>n liability for the unpaid balance. | of unpaid balance<br>on any addition<br>nay want to cons | e on this loan,<br>al debt on this property, you may<br>ult a lawyer for more information. |  |
|                                                                                                    |                                                                                                    |                                                          |                                                                                            |  |

### Step 10: Complete the Loan Disclosures/Other Disclosures Tab

Complete the following fields:

#### **Loan Calculations**

- **Total of Payments** Enter the dollar amount total the borrower will have paid after making all payments of principal, interest, mortgage insurance, and loan costs as scheduled.
- Finance Charge Enter the dollar amount the loan will cost the borrower.
- **Amount Financed** Enter the loan amount that is available after paying the upfront finance charge.
- Annual Percentage Rate (APR) Enter the costs over the loan term, expressed as a rate (percentage). This is not your interest rate.
- Total Interest Percentage (TIP) Enter the total amount of interest the borrower will pay over the loan term as a
  percentage of the loan amount.

#### **Other Disclosures**

Liability after Foreclosure – If your lender forecloses on this property and the foreclosure does not cover the amount of unpaid balance on this loan; select the radio button that best describes whether or not state law will protect the buyer in the case of foreclosure.

# Step 11: Complete the Additional Information Tab

In the **Closing Disclosure Details** pop-up window, select the **Additional Information** tab. This additional information is captured to satisfy compliance, and may not reflect on the printed *Closing Disclosure*.

| Loan Terms                            | Project                 | ed Payments           |                   |                | Calculating Cash to Close |                   |  |
|---------------------------------------|-------------------------|-----------------------|-------------------|----------------|---------------------------|-------------------|--|
| Loan Disclosures                      | Loan Calcu              | lations / Other Discl | Additional Inform |                |                           | ional Information |  |
|                                       |                         | User can select       | Yesor             | o              |                           |                   |  |
| e there interest-only payments featur | es in this transaction: | C Yes C No            | For ye            | our first      |                           | Payments          |  |
|                                       |                         |                       | Effect            | ive Date       | End Date                  |                   |  |
|                                       |                         |                       |                   |                |                           |                   |  |
| e seasonal payments features includ   | ed:                     | O Yes O No            | From              | Ŧ              | to                        | 💌 each year       |  |
| es this transaction include temporar  | y buydown subsidy:      | C Yes C No            |                   |                |                           |                   |  |
| personal property included in the tra | nsaction:               | C Yes C No            |                   |                |                           |                   |  |
| Mortgage Insurance required:          |                         | C Yes C No            | MI Te             | rmination Date | :                         |                   |  |
| Escrow account required:              |                         | C Yes C No            |                   |                |                           |                   |  |
|                                       |                         |                       |                   |                |                           |                   |  |
|                                       |                         |                       |                   |                |                           |                   |  |
|                                       |                         |                       |                   |                |                           |                   |  |
|                                       |                         |                       |                   |                |                           |                   |  |
|                                       |                         |                       |                   |                |                           |                   |  |
|                                       |                         |                       |                   |                |                           |                   |  |
|                                       |                         |                       |                   |                |                           |                   |  |

Select the optional radio buttons that best describe additional information about the loan transaction:

- Are there interest-only payments features in this transaction Select Yes or No. If Yes is selected, enter the following fields:
  - For your first\_Payments All fields in this column flow from the first *Lender* and first *Party Contact* on the Order.
  - Effective Date Enter the date that these interest-only payments become effective. The End Date will calculate and populate automatically.
- Are seasonal payments features included Select Yes or No. If Yes is selected, enter the following fields:
  - **From** Use the drop-down list to indicate the month seasonal payments begin.
    - **To\_each year** Use the drop-down list to indicate the month seasonal payments end each year.
  - Does this transaction include temporary buydown subsidy Select Yes or No.
- Is personal property included in the transaction Select Yes or No.
- Mortgage Insurance required as a condition Select Yes or No. If Yes is selected, enter the MI Termination Date.
  - MI Termination Date Enter the Mortgage Insurance Termination Date (MM/DD/YYYY).
- Escrow account required with this loan Select Yes or No.

## Step 12: Verify Contact Information

Confirm all fields in the **Contact Information** section of page 5 are complete for a Purchase transaction, including the new **NMLS ID** and **License ID** fields (located in *Parties and Party Contacts*).

For a non-seller transaction, Lender, Mortgage Broker and Settlement Agent contact information can be included. The list below indicates where items flow from to the *Closing Disclosure Contact Information* table:

- Lender All fields in this column flow from the first Lender and first Party Contact on the Order.
- Mortgage Broker All fields in this column flow from the first *Mortgage Broker* and first *Party Contact* on the Order.
- Real Estate Broker (B) All fields in this column flow from either the first Selling Agent or first Selling Broker listed in Parties, including the first Party Contact.
- Real Estate Broker (S) All fields in this column flow from either the first *Listing Agent* or first *Listing Broker* listed in *Parties*, including the first *Party Contact*.
- Settlement Agent Settlement Agent contact information flows from two areas of the Order: Settlement Agent information pulls from the first Settlement Agent on the Order. The Contact section is pulled from the first Escrow Officer party on the Order.

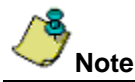

Email and Phone fields pull Email Address 1 and Business Phone Number 1 from Party Contact, with the exception of Settlement Agent, which pulls Email and Phone from the Escrow Officer.

If a state is listed on the **Property Information** section of *Properties*, or the *Property Address* on the *Order*, the **License ID** and **Contact License ID** labels display a state abbreviation in the *Contact Information* table.

# **Closing Disclosure Addenda**

Information that exceeds the line spacing on the Header, Page 2, Page 3 or signatures on Page 5 of the *Closing Disclosure* will flow to an Addendum.

### Addendum for the Header

If *Closing Information* or *Transaction Information* on the *Closing Disclosure Header* exceeds the amount of space allotted on Page 1, the entire Header (including the information that did not fit onto Page 1) displays on a **Header Addendum**. The **Header Addendum** displays the complete Header, including information that did not fit on the original Page 1.

### Page 2 (2a & 2b)

Page 2 of the *Closing Disclosure* displays **Closing Cost Details**, including **Loan Costs** and **Other Costs**. A designated number of lines are available to enter fees in each of these sections, which display on the printed *Closing Disclosure*.

If more fees/lines are used than are available to display on Page 2, **Closing Cost Details** becomes two pages: **2a** and **2b**. Page 2a displays **Loan Costs**, while Page 2b displays **Other Costs**.

### Addendum for Page 3

If more fees/lines are needed than available on Page 3 of the *Closing Disclosure* (Summaries of Transactions), an **Addendum for Page 3** is created. The Page 3 Addendum includes the fee lines that could not fit onto the original Page 3, as well as, the *Closing Disclosure Header*.

### Signature Page Addendum

If more than two signatures are needed to complete Page 5 of the *Closing Disclosure*, a **Signature Page Addendum** is created. This Addendum displays the additional lines for signatures that did not fit on the bottom of Page 5. These additional signatures can be selected to print on the **Generate Closing Documents** pop-up.

# **Print Options**

The Generate Closing Documents screen displays several options for printing a Closing Disclosure, as well as Buyer's and Seller's Settlement Statements.

### Print a Closing Disclosure

Print a *Closing Disclosure* from the **Generate Closing Documents** pop-up window. Any Addenda pages created while completing the *Closing Disclosure* will print in the following order:

- Page 1 including the Closing Disclosure Header
- Page 2 (or Page 2a and Page 2b)
- Page 3
- Page 4
- Page 5
- Header Addendum
- Page 3 Addendum
- Signature Addendum

| Heading<br>Normal (No Heading) | <ul> <li>Produce Final Closing Disclosure</li> <li>Show Signature on Closing Disclosure</li> <li>Show Certification and Signatures on a Separate Page on Settlement Statements</li> <li>Show 1099 Language and Signatures on a Separate Page on Settlement Statement</li> <li>Show Borrower Signature Label on Settlement Statements</li> </ul> |  |  |  |  |  |
|--------------------------------|----------------------------------------------------------------------------------------------------|--|--|--|--|--|
| Document Name                  | Suppression                                                                                                    |  |  |  |  |  |
| Closing Disclosure             | No suppression                                                                                                    |  |  |  |  |  |
| Seller's Closing Disclosure    | No suppression                                                                                                    |  |  |  |  |  |
| Buyer's Settlement Statement   | No suppression                                                                                                    |  |  |  |  |  |
| Seller's Settlement Statement  | No suppression                                                                                                    |  |  |  |  |  |
| 1099-S Worksheet               | No suppression                                                                                                    |  |  |  |  |  |
| Policy Premium Report          | No suppression                                                                                                    |  |  |  |  |  |
| Disbursement Worksheet         | No suppression                                                                                                    |  |  |  |  |  |
|                                |                                                                                                    |  |  |  |  |  |

# Note

Only Lender POCs (paid outside of Closing amounts) display on the Closing Disclosure.

### Print a Refinance Closing Disclosure

A *Refinance Closing Disclosure* displays information similarly to the *Closing Disclosure*. To create a Refinance Closing Disclosure to print, be sure that the **Purpose**, **Refinance**, and the check box **Use Refinance Closing Disclosure** are both selected on the *Loan Terms* tab.

| Loan Disclosures              | Loan Calculations /                          | Other Disclosures                   |                 | Additional Information              |
|-------------------------------|----------------------------------------------|-------------------------------------|-----------------|-------------------------------------|
| Loan Terms                    | Projected Payments Calculating Cash to Close |                                     |                 | Calculating Cash to Close           |
| Loan Amount Loan Amount:      | \$600,000.00                                 | Can this amount<br>Can go as high a | increase :<br>s | after closing? O No O Yes<br>\$0.00 |
| Loan Information              |                                              | Can increase un                     | il year         |                                     |
| Min Loan Term (Yrs/Mos):      | 15 0                                         | Purpose: Refin                      | ance            | Closing Disclosure                  |
| Max Loan Term (Yrs/Mos):      | 30 0                                         | C Ap                                | praised         | C Estimated                         |
| Init./Sub. Adjustment Period: | 5/3                                          | Property Value:                     |                 | \$0.00                              |
| Product:                      | Adjustable Rate 💌 X                          |                                     |                 |                                     |

The Refinance Closing Disclosure then displays as a Print option.

| Vormal (No Heading)       Image: Show Certification and Signatures on a Separate Page on Settlement St         Show 1099 Language and Signatures on a Separate Page on Settlement St         Show Borrower Signature Label on Settlement Statements         Buyer's Settlement Statement         Seller's Closing Disclosure         Buyer's Settlement Statement         Seller's Settlement Statement         Decy Premium Report         Disbursement Worksheet | a Disclost to |
|----------------------------------------------------------------------------------------------------|---------------|
| Show 1099 Language and Signatures on a Separate Page on Settlement     Show Borrower Signature Label on Settlement Statements      Policy Disclosure Buyer's Settlement Statement Settlement Statement Policy Premium Report Disbursement Worksheet                                                                                                    | Statements    |
| Show Borrower Signature Label on Settlement Statements      Occument Name      Refinance Closing Disclosure      Seller's Closing Disclosure      Buyer's Settlement Statement      Seller's Settlement Statement      Policy Premium Report      Disbursement Worksheet                                                                                                    | ent Statemer  |
| Document Name         Refinance Closing Disclosure         Seller's Closing Disclosure         Buyer's Settlement Statement         Seller's Settlement Statement         1099-S Worksheet         Policy Premium Report         Disbursement Worksheet                                                                                                    |               |
| Refinance Closing Disclosure         Seller's Closing Disclosure         Buyer's Settlement Statement         Seller's Settlement Statement         1099-S Worksheet         Policy Premium Report         Disbursement Worksheet                                                                                                    |               |
| Seller's Closing Disclosure         Buyer's Settlement Statement         Seller's Settlement Statement         1099-S Worksheet         Policy Premium Report         Disbursement Worksheet                                                                                                    |               |
| Buyer's Settlement Statement         Seller's Settlement Statement         1099-S Worksheet         Policy Premium Report         Disbursement Worksheet                                                                                                    |               |
| Seller's Settlement Statement 1099-S Worksheet Policy Premium Report Disbursement Worksheet                                                                                                    |               |
| 1099-S Worksheet<br>Policy Premium Report<br>Disbursement Worksheet                                                                                                    |               |
| Policy Premium Report<br>Disbursement Worksheet                                                                                                    |               |
| Disbursement Worksheet                                                                                                    |               |
|                                                                                                    |               |
|                                                                                                    |               |
|                                                                                                    |               |
|                                                                                                    |               |
|                                                                                                    |               |
|                                                                                                    |               |
|                                                                                                    |               |
|                                                                                                    |               |
|                                                                                                    |               |
|                                                                                                    |               |

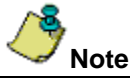

Please note that the **Calculating Cash to Close** section of the *Refinance Closing Disclosure* only displays these items:

- Loan Amount
- Total Closing Costs (Section J)
- Closing Costs Paid Before Closing
- Total Payoffs and Payments (Section K)
- Cash to Close (to the Borrower)

# **Additional Statements**

The statements below are also available as print options.

### Seller's Closing Disclosure

Select the Seller's Closing Disclosure print option to view the Closing Disclosure with the following information:

- Closing Information
- Transaction Information
- Summaries of Transactions
- Contact information
- Lender POCs
- Closing Cost Details such as Loan Costs and Other Costs

### Seller's Settlement Statement

The Seller's Settlement Statement only displays Closing Information, Transaction Information, Debits, Credits (POCs) and Totals.

### **Buyer's Settlement Statement**

The Buyer's Settlement Statement displays the following:

- Closing Information
- Transaction Information
- Loan Information

Itemized and also included:

- New Loan
- New Loan Charges Origination Charges
- New Loan Charges Services Borrower Did Not Shop For
- New Loan Charges Services Borrower Did Shop For
- Title Insurance Premiums and Endorsement Fees This field includes verbiage that may change depending on the physical state of the property, such as Texas.
- Underwriter Remittance
- Debits, Credits (POCs) and Totals

# Closing: Non-CFPB

# Copy Files Include NMLS and ST License Number for Party and Contact

The NMLS ID and ST License ID for Party and Party Contact flows when a file is copied.

For all parties on file in the SOURCE file:

- If the party has a non-blank NMLS ID, system is to copy that non-blank NMLS ID along with the party record to the TARGET file.
- If the party has a non-blank **ST License ID**, system is to copy that non-blank **ST License ID** along with the party record to the TARGET file.
- If the party has a contact with a non-blank NMLS ID, system is to copy that non-blank NMLS ID along with the party record to the TARGET file.
- If the party has a contact with a non-blank **ST License ID**, system is to copy that non-blank **ST License ID** along with the party record to the TARGET file.

Party roles that have NMLS ID and ST License ID fields are:

- Escrow Officer
- Lender
- Listing Agent
- Listing Broker
- Mortgage Broker
- Selling Agent
- Selling Broker
- Settlement Agent

# Defects

The following defects were addressed in AIM+ 5.4:

#### **Custom Layout**

• Underwriter copies correctly when **Company** is set to *Affiliate*.

#### AIM for Windows

- If no criteria are entered when selecting an AIM for Windows database from the AFW File Search screen, a message displays requesting more criteria to perform the search.
- When two or more databases are selected for AFW Import, no error message displays in *Documents*.
- AFW File Ledger view rounds amounts correctly.

#### Order

• An error message no longer displays when importing an order with Service Type selected.

#### Policies

- When a policy is voided, endorsement documents are also removed.
- Cancelling out of the Endorsements screen no longer saves defaulted endorsement premiums.

#### Closing

- The Title Insurance screen launches with increased speed.
- In Closing, the Risk Rate field is enabled on the Disbursement Worksheet.
- The Total MIP check box (line 902) is visible on the HUD 1 2010.
- When **Remove Shading** is selected on *Master Closing Statements*, the selection is reflected in the body of the statement.
- The Remove Shading check box is no longer selected by default.
- Owner's Title Premium adds correctly back to the HUD.

#### 1099-S

• Upon selecting the **Print Listing Report** button, the *Listing Report* displays **Transmitted** check boxes that are checked.

#### Revenue Reporter

• Calculations on Subsequent Income section for 3 way options displays consistently on Revenue Reporter screen.

#### **Escrow Accounting**

• The correct Split Calculation method displays under Subsequent Income in Revenue Reports.

# For TWP Users Only

If you use TWP (Title Workplace) to access AIM+, then the following agreement will display the first time you log in after the July 2, 2015 release.

This agreement states the following:

- Your prohibited use of the Closing Disclosure in any loan transaction prior to the proposed **October 3, 2015** TRID implementation date (this date is subject to change based on the final ruling).
- Your understanding that the Closing Disclosure feature is a BETA product until the final implementation date of the TILA-RESPA Integrated Disclosure rule is promulgated and amended by the CFPB (Consumer Financial Protection Bureau).

You will be prompted to acknowledge this agreement before logging into AIM+. Should you have any questions, please contact Stewart Customer Care Center at 1.877.800.3132 or <u>CustomerCareCenter@stewart.com</u>.

### **User Agreement**

This User Agreement ("Agreement") is a binding legal contract between Stewart Title Guaranty Company and its' affiliated and subsidiary companies (collectively "Stewart") and PropertyInfo Corporation ("PropertyInfo"), known collectively hereafter as "Licensors" and you ("Licensee" or "you"), subject to the terms and conditions set forth herein. By clicking on the "I Accept" button below and accessing or using the Closing Disclosure with "Draft" Watermark located in AIM+, Licensee will be bound by the terms of this Agreement.

- 1. Beta License. Licensor grants to Licensee and Licensee hereby accepts, a non-exclusive, non-transferable, limited license (without the right to grant sub-licenses) to access and use the Closing Disclosure with "Draft" watermark in AIM+ ("Beta Product"). Your access is expressly conditioned upon acceptance of the following terms and conditions as well as the terms, conditions, restrictions and reservations of (i) the Agency Secure agreement;(ii) the AIM+ guidelines and agreement; (iii) Stewart and PropertyInfo's Privacy Statement(s); and (iv) the then current terms of uses in place for all Stewart and PropertyInfo websites. Licensee acknowledges that Licensee is prohibited from using the Closing Disclosure in any loan transactions prior to the implementation date and the Closing Disclosure is in "beta" product and in a "beta testing" environment in AIM+ until such time as the final implementation date for the TILA RESPA Integrated Disclosure rule is promulgated and amended by the Consumer Financial Protection Bureau ("CFPB"). Licensee's use of the Closing Disclosure in any loan transaction prior to implementation by CFPB is done without the knowledge or consent of Licensor and Licensee hereby indemnifies, protect, defend, save and hold Licensor harmless against any and all claims, costs, losses, damages, liabilities and expenses arising from Licensor's use in any loan transaction prior to the implementation date.
- 2. The Beta Product should not be relied upon as a basis for interpreting Consumer Financial Protection Bureau rules and regulations which may be contained herein. This Beta Product is made available in AIM+ with the understanding that Licensor is not engaged in rendering legal, accounting, or other professional advice or services. If legal advice or services or other expert assistance is required, the services of a competent professional person should be sought. Licensee acknowledges that Licensor will not provide any support, training or education for access to or use of the Beta Product in AIM+.

- 3. **Restrictions**. Licensee agrees not to sell, rent, lease, license, sublicense, display, modify, time share, outsource or otherwise transfer the Beta Product to any third party or allow a third party to access the Beta Product. Licensee agrees not to decompile, disassemble, reverse engineer or otherwise attempt to derive the Beta Product's source code from object code under any circumstances, without the full written consent of Licensor, unless otherwise required by law. Licensee agrees not to use the Beta Product to process data in any situation where Licensee will use the results without verifying the accuracy of the information produced by the Beta Product. Licensee agrees not to use the Beta Product with data or information that (i) has not been backed up or (ii) is otherwise irretrievable. Licensee agrees not to use the Beta Product for any purpose other than as specifically provided in this Agreement without the written consent of Licensor. LICENSOR ACKNOWLEDGES THAT STEWART TITLE GUARANTY COMPANY'S UNDERWRITING AGREEMENT DO NOT AUTHORIZE ISSUING AGENTS TO ENGAGE IN SETTLEMENTS OR CLOSINGS ON BEHALF OF STEWART TITLE GUARANTY COMPANY. THIS BETA PRODUCT IS NOT INTENDED TO DIRECT YOUR ESCROW OR SETTLEMENT PRACTICES OR TO CHANGE PROVISIONS OF APPLICABLE UNDERWRITING AGREEMENTS. IF APPLICABLE STATE LAW OR REGULATION IMPOSES ADDITIONAL REQUIREMENTS, YOU SHOULD CONTINUE TO COMPLY WITH THOSE REQUIREMENTS.
- 4. **Feedback**. Licensee agrees to provide to Licensee with Feedback regarding the performance, features, or other aspects of the Beta Product in AIM+. Licensee shall promptly report and provide relevant feedback to Licensor on the functionality and performance and any problems arising out of or related to the use of the Beta Product in AIM+ ("Feedback"). Licensee may (without any payment or other consideration to Licensee) incorporate Licensee's suggestions to make the production version more useful to Licensee's and others' normal business operations. All Feedback provided by Licensee shall be considered Licensor's intellectual property, and any modifications or derivatives of the production version.
- 5. Indemnity. Licensor accept no responsibility for the acts of Licensee arising from Licensee's use of the Beta Product or third party claims. Licensee acknowledges and agrees that: (i) the Beta Product has not been fully tested; (ii) the use or operation of the Beta Product may not be uninterrupted or error free; (iii) Licensee will be responsible for preserving and making adequate backups of data used in connection with any Beta Test; and (iv) Licensee shall be solely responsible for its compliance with all applicable foreign, federal, state and local laws, rules and regulations, and the rules and regulations of any self-regulatory organization of which Licensee or Licensor is a member with respect to its use of the Beta Product and involvement in any Beta Test. Licensee waives any and all claims that it may have against Licensor, its parent and its affiliates arising out of the performance or nonperformance of the Beta Product. Licensee hereby indemnifies and agrees to protect, defend, save and hold Licensor and its affiliates, officers, employees, partners, shareholders, members, contractors and agents harmless against any and all claims, costs, losses, damages, liabilities and expenses of whatever nature (including attorney's fees) that are incurred or asserted by any third party as a result of Licensee's use of the Beta Product. This indemnity shall survive the termination of this Agreement.
- 6. **Disclaimer of Warranties.** Licensor does not warrant, represent the completeness, propriety, timeliness or accuracy of any information or content of any Beta Product. THE BETA SOFTWARE IS PROVIDED "AS IS" WITHOUT ANY WARRANTY OF ANY KIND WHATSOEVER. LICENSOR, ITS DIRECTORS, OFFICERS, EMPLOYEES, AGENTS, OWNERS, AND THE PROVIDERS OF THIRD PARTY CONTENT, DISCLAIM ALL WARRANTIES, EXPRESS OR IMPLIED, ARISING BY LAW OR OTHERWISE, WITH RESPECT TO ANY ERROR, DEFECT, DEFICIENCY, INFRINGEMENT OR NONCOMPLIANCE INCLUDING, WITHOUT LIMITATION, ANY IMPLIED WARRANTY OF MERCHANTABILITY, FITNESS FOR A PARTICULAR PURPOSE OR NONINFRINGEMENT AND ANY IMPLIED WARRANTY ARISING FROM COURSE OF PERFORMANCE, COURSE OF DEALING OR USAGE OF TRADE). NEITHER LICENSOR NOR ANY OF THEIR AFFILIATE OR SUBSIDIARY COMPANIES SHALL BE LIABLE FOR ANY INDIRECT, INCIDENTAL, SPECIAL, PUNITIVE, OR CONSEQUENTIAL DAMAGES, INCLUDING, BUT NOT LIMITED TO, LOST PROFITS OR REVENUES ARISING OUT OF THE BETA COMMUNITY, ANY BETA PRODUCT OR ANY BETA TEST, EVEN IF THEY HAVE BEEN ADVISED OF THE POSSIBILITY OF SUCH DAMAGES OR LOSSES.
- 7. Copyright and Ownership. All title and copyrights in and to the Beta Product source code, including but not limited to all modifications thereto, are owned by Licensor and/or its affiliates and Licensors, and are protected by both United States copyright law and applicable international copyright treaties. Licensee agrees not to claim or assert title to or ownership of the Beta Product source code. Licensee may not remove or alter any copyright or proprietary notice from copies of the Beta Product. Except as may be permitted herein, You may not frame or utilize framing techniques to enclose any trademark, logo, or other proprietary information (including images, text, page layout, or form) of Licensor and our affiliates without Licensor's prior express written consent. You may not use any HTML Meta tags or any other "hidden text," utilizing Licensor's name or trademarks, without the express written consent of Licensor. Any unauthorized use automatically and without notice terminates the permission or license granted by Licensor.

- 8. Confidential and Proprietary Information. Licensee acknowledges and agrees that Licensor treats the Beta Product's source code as valuable confidential information and trade secrets of Licensor. Licensee may not use the Beta Product or its source code other than as specifically allowed under this User Agreement, and has no right to disclose the Beta Product, any part thereof, or any information learned from its use of the Beta Product, to third parties, except to those employees of Licensee who have a need to know for Licensee's internal testing, who are under obligation of confidentiality to Licensee consistent with Licensee's obligations under this Agreement, and whom Licensee has advised of their obligations with respect to such confidential information. Licensee shall use reasonable care and protection to prevent the unauthorized use, copying, publication or dissemination of the Beta Product. Except as expressly provided herein, neither party may, without the written consent of the other party, disclose the terms of this Agreement to any third party or publicly announce the existence of this Beta License Agreement or its terms, or advertise or release any publicity in this regard. Licensee agrees that, in the event of any breach of any provision hereof, Licensor may not have an adequate remedy in money or damages. Licensee therefore agrees that, in such event, Licensor shall be entitled to obtain injunctive relief against such breaching party in any court of competent jurisdiction, without the necessity of posting a bond. Such injunctive relief shall in no way limit Licensor's right to obtain other remedies available under applicable law. Licensee agrees that in the event of any breach of any provision hereof, Licensor may not have an adequate remedy in money or damages. Licensee therefore agrees that in such event Licensor shall be entitled to obtain injunctive relief against the Licensee in any court of competent jurisdiction, without the necessity of posting a bond. Such injunctive relief shall in no way limit Licensor's right to obtain other remedies available under applicable law.
- 9. Entire Agreement. This Agreement constitutes the entire and exclusive agreement between the parties with respect to Beta Product and supersedes all prior or contemporaneous oral or written agreements concerning such matters and may not be amended except by the written agreement signed by authorized representatives of Licensor. The rights and benefits contained in this Agreement are personal to Licensee and may not be assigned or transferred without the prior written consent of Licensor.
- 10. **Governing Law**. This Agreement shall be governed in accordance with the laws of the State of Texas. Any dispute arising out of this Agreement shall be finally and exclusively settled in the state or federal courts located in Harris County, Texas. Licensee hereby consents to the personal jurisdiction of said Texas courts.
- 11. **Notices**. All notices required by this Agreement shall be in writing and will be deemed to have been duly given if delivered personally, by email, or by courier, to the Licensor at the addresses. Licensor may from time to time specify, for purposes of this Agreement, any other address upon giving ten days written notice thereof. All costs and expenses incurred by either parties under this Agreement shall be the sole cost and expense of the party incurring such expense.
- 12. **Term**. The term of this Agreement shall commence upon Licensee's acceptance of this Agreement and shall expire one year after that date unless sooner terminated as provided herein. Licensor may terminate this Agreement at any time in its discretion upon notice to Licensee. This Agreement and Licensee's authorization to use the Beta Product shall terminate automatically if Licensee fails to comply with any provision of this Agreement. No notice shall be required from Licensor to give effect to such termination.

By clicking the **I** Acknowledge button, Licensee has read, fully understands, accepts and agrees to be bound by the terms of this Agreement and accept all terms and conditions set forth above as soon as you click the assent button. If you reject the proposed terms above, you will be denied access to the Closing Disclosure in AIM+ that we are offering to you.

Effective date: \_\_\_\_\_.

# **Additional Information**

### Accessing AIM+

You can access AIM+ one of two ways depending on your setup:

- If you access AIM+ through the Citrix environment, AIM+ is automatically updated to the latest version when you log in. If you are new to Stewart Workplace or Title Workplace, contact Customer Care at 1.877.800.3132 for assistance.
- If you are using AIM+ in a Citrix environment, maximize the Citrix screen and the AIM+ screen for best viewing results.

### Training

Through the AIM+ Help Contents, you can access an online library of interactive tutorials and quick reference cards by clicking the **Additional Learning Resources** link or navigate to the <u>AIM+ Training Center</u> page.

### **Technical Support**

For technical support, contact Stewart Customer Care Center at 1.877.800.3132 or CustomerCareCenter@stewart.com.